## Impression de la liste des chambres

La fonction d'impression des listes de chambres permet de créer et d'imprimer des listes d'aperçu/d'arrivée/de départ/de restaurant ou de housekeeping. Pour toutes les listes, une mise en page standard peut être utilisée ou bien vous pouvez composer la mise en page individuellement.

| H <u>o</u> te | el Kass <u>e A</u> rtikel Ein <u>s</u> tellunge |  |  |  |  |  |  |  |  |  |  |
|---------------|-------------------------------------------------|--|--|--|--|--|--|--|--|--|--|
|               | Übersicht Verfügbarkeiten                       |  |  |  |  |  |  |  |  |  |  |
| Ö             | Timetable                                       |  |  |  |  |  |  |  |  |  |  |
| 습             | Hotel-Zimmer                                    |  |  |  |  |  |  |  |  |  |  |
|               | • Übersicht                                     |  |  |  |  |  |  |  |  |  |  |
|               | • Anreise                                       |  |  |  |  |  |  |  |  |  |  |
|               | Abreise                                         |  |  |  |  |  |  |  |  |  |  |
|               | Restaurant                                      |  |  |  |  |  |  |  |  |  |  |
| A.            | <ul> <li>Housekeeping</li> </ul>                |  |  |  |  |  |  |  |  |  |  |
| i             | Hotel-Buchungen                                 |  |  |  |  |  |  |  |  |  |  |
| 2             | Hotel- <u>G</u> äste                            |  |  |  |  |  |  |  |  |  |  |
|               | Einstellungen                                   |  |  |  |  |  |  |  |  |  |  |

La configuration des listes de chambres, ce qui doit être imprimé à chaque fois, se fait via l'option de menu *Hôtel* et *Hôtel-Chambres* est effectuée.

### **Configuration des listes**

La configuration des listes se fait via *Hôtel* et *Hôtel-Chambre*. Voici l'exemple de la liste d'aperçu :

#### Liste d'aperçu

| Hotel-Zimmer (2) |             |          |           |                |                        |                 |       |            |       | —           |                   |             |          |          |
|------------------|-------------|----------|-----------|----------------|------------------------|-----------------|-------|------------|-------|-------------|-------------------|-------------|----------|----------|
|                  | ← früher    | F3 Do    | 28.10.21  | C Refresh      | F5                     | → später        | F4    | ★ he       | eute  |             | Artikel           |             | 🔒 Drucke | en F8    |
|                  | Status      | ▲ Zimmer | Buchung   | Information    | n                      | Anreise         |       | Abreise    |       | Aufenthalt  | Gast              |             | 1 Übersi | cht      |
|                  | 扂合★         | E01      | #NR89HEAM |                |                        | 23.11.2         | 1     | 24.11.21   | 12:00 | -26/1       | Richter, Heike    |             |          |          |
|                  | <b>✓</b> ¥★ | E02      | #02IA97AN | L IV           |                        | 28.10.2         | 1     | 29.10.21   |       | 0/1         | Hamburg, Johanna  |             | 🌟 Anreis | e        |
|                  |             |          |           | R:Halbpens     | ches Kiss<br>sion Vege | sen<br>etarisch |       |            |       |             |                   |             | Abreis   | e        |
|                  |             |          |           |                |                        |                 |       |            |       |             |                   |             | 🧕 Restau | irant    |
|                  |             |          |           |                |                        |                 |       |            |       |             |                   |             | C House  | keeping  |
|                  |             |          |           |                |                        |                 |       |            |       |             |                   |             | 2 Option | ien      |
|                  |             |          |           |                |                        |                 |       |            |       |             |                   |             | 🗖 Gäste  |          |
|                  |             |          |           |                |                        |                 |       |            |       |             |                   |             | Buchu    | ngen     |
|                  |             |          |           |                |                        |                 |       |            |       |             |                   |             | 🔲 Bereic | hs-Übers |
|                  |             |          |           |                |                        |                 |       |            |       |             |                   |             | + Neue   | Buchung  |
|                  |             |          |           |                |                        |                 |       |            |       |             |                   |             |          |          |
|                  |             |          |           |                |                        |                 |       |            |       |             |                   |             |          |          |
|                  |             |          |           |                |                        |                 |       |            |       |             |                   |             |          |          |
|                  | i Legende   | 🗸 Saub   | er 🧨 Zi   | mmer bearbeite | en                     | F7 🔓 Bu         | chung | g bearbeit | en F  | 11 🕨 Beheri | bergungsstatistik | → Nachtlauf | 📑 Ende   | F12      |

- 1. Cliquez d'abord sur le bouton **Aperçu** il devient actif et passe au vert.
- 2. Ensuite, cliquer sur le bouton **Options**pour définir le contenu souhaité des listes :

| Zimmer-Übersicht: Optionen                     |                                               |                     |
|------------------------------------------------|-----------------------------------------------|---------------------|
| Filter: Welche Zimmer sollen angezeigt werden? | Welche Informationen sollen angezeigt werden? | <b>√</b> <u>о</u> к |
| Anreisen (noch nicht eingecheckt)              | Buchungsreferenz                              |                     |
| Anreisen (angereist/eingecheckt)               | Bemerkungen:                                  |                     |
| Sleiben                                        | Gruppen-Bemerkung                             |                     |
| Abreisen (noch eingecheckt)                    | Gast individuelle Bemerkungen                 |                     |
| Abreisen (abgereist/nicht eingecheckt)         | Aus den Gruppen- und Gast-Bemerkungen:        |                     |
|                                                | ✓ Allgemein Bemerkungen                       |                     |
|                                                | Restaurant Bemerkungen R:                     |                     |
| Housekeeping-Kartenkonten anzeigen             | Housekeeping Bemerkungen HK:                  |                     |
|                                                | Anreisedatum                                  |                     |
| Hintergrundfarben intensiv                     | Abreisedatum 5                                |                     |
|                                                | Anzahl bereits verbrachter Nächte             |                     |
|                                                | Gästenamen                                    |                     |
|                                                | Referenznamen                                 |                     |
|                                                | Artikel Nur diese Warengruppen:               | =                   |
|                                                |                                               |                     |

1. Veuillez définir si vous souhaitez afficher les arrivées et/ou les séjours et/ou les départs et/ou

les chambres libres.

- 2. La référence de la réservation est affichée ou non dans la colonne Réservation.
- 3. Seules les chambres avec remarques sont affichées.
  - 1. Les remarques de groupe sont des remarques dans le grand champ d'information du masque de réservation qui concernent l'ensemble de la réservation. Elles sont affichées en bleu.
  - 2. Les remarques individuelles sont déposées chez le client concerné et affichées en bleu clair.
- 4. Les remarques avec R : ne concernent que le restaurant ; avec HK : concernent le housekeeping.
- 5. Veuillez choisir si la date de départ, la date de départ et le nombre de nuits déjà passées doivent également être affichés.
- 6. Veuillez choisir si les noms des clients ou le nom de référence (par ex. une entreprise) doivent être affichés.

Avec **OK** pour confirmer vos données.

À propos de *Hôtel* Impression de la *Aperçu* vous pouvez maintenant imprimer la liste définie :

| Hotel-Zimmer druc | (en |          |    |            |          |       | —              | $\times$ |
|-------------------|-----|----------|----|------------|----------|-------|----------------|----------|
| Übersicht         | 1 . | ← früher | F3 | 28.10.2021 | → später | F4    | 6 📄 Drucken    | F8 ]     |
| Standard Layout   | 4   |          |    | 2          | 3        |       |                |          |
| als Liste:        |     |          |    |            |          |       |                |          |
| Hotelliste        |     |          |    |            | 5        | * *** |                |          |
| als Briefe:       |     |          |    |            |          |       |                |          |
| *** Spezial ***   |     |          |    |            | 👻 🧨 Bear | beite |                |          |
|                   |     |          |    |            |          |       |                |          |
|                   |     |          |    |            |          |       |                |          |
|                   |     |          |    |            |          |       | ➡ <u>E</u> nde |          |
|                   |     |          |    |            |          |       |                |          |

- 1. sélectionnez la liste de votre choix.
- 2. saisissez la date souhaitée
- 3. avec **plus tôt** ou **plus tard** vous pouvez passer à une date antérieure ou postérieure.
- 4. La mise en page standard est toujours cochée.
- 5. A propos de **Imprimer** vous pouvez imprimer.

Ainsi, vous pouvez utiliser n'importe quelle liste comme **Arrivée-** ou **Départ-** ou **restaurant-** ou **Housekeeping** Définir individuellement la liste et l'imprimer à chaque fois.

## **Exemples de listes**

#### 1. impression d'une liste d'invités avec demi-pension sous forme de liste :

| Format-Editor                                  | r                                                                                                    | - ×                                                                                           |
|------------------------------------------------|----------------------------------------------------------------------------------------------------|-----------------------------------------------------------------------------------------------|
| Format-Editor         Name:         Format-Typ | Gästeliste mit HP          Gästeliste mit HP       Image: Constraint of the second second | <ul> <li>→ Eelder 5 F2</li> <li>→ Befehle</li> <li>A Schrift F6</li> <li>Grafik F7</li> </ul> |
|                                                |                                                                                                    | Format speiche F11                                                                            |
| ٢                                              | >                                                                                                    | <b>⊡</b> <u>E</u> nde                                                                         |

- 1. ici vous pouvez aussi choisir une autre liste
- 2. Le type de format est important *Liste*
- 3. ce titre sera imprimé sur la liste
- 4. vous définissez ici vos différents champs
- 5. à l'aide de *champs* ajoutez les champs automatiques de votre choix

Les champs suivants ont été insérés ici :

```
N° - Chambre - - Référence - Contact - Arrivée - Départ - Séjour
<Z >-<RMNO>- <STAY_STATE> -<BREF > -<BLREF >-
<ARRIVAL>- <DEPARTURE>-<STAY>
```

La liste ressemble alors à ceci :

# Gästeliste mit HP - 25.08.21

| Nr. | Zimmer   |                    | Zimmer Bu.Referenz |                | Anreise    | Abreise    | Aufenthalt |  |
|-----|----------|--------------------|--------------------|----------------|------------|------------|------------|--|
| 1   | E03      | Anreise            | #T4WLN5B4          | Doppelbelegung | 25.08.2021 | 28.08.2021 | 3          |  |
| 2   | E03      | Anreise            | #T4WLN5B4          | Richter, Heike | 25.08.2021 | 28.08.2021 | 3          |  |
| 3   | E09<br>2 | Anreise<br>R:HP, 0 | #TE8MDWB5<br>R:BB  | Moser, Daniel  | 25.08.2021 | 26.08.2021 | 1          |  |

PC CADDIE 2021 © 1988-2021 PC CADDIE AG